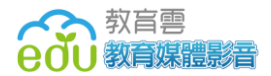

教育媒體影音

# 使用者操作手册

主辦單位:國家教育研究院 承辦單位:旭聯科技股份有限公司

中華民國一〇七年一月

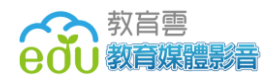

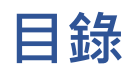

| —.       | 如何進入教育媒體影音 | 3  |
|----------|------------|----|
| <u> </u> | 關於本站       | 6  |
| Ξ.       | 會員註冊/登入    | 7  |
| 四.       | 主題頻道       | 10 |
| 五.       | 教育專題       | 16 |
| 六.       | 名人講堂       | 18 |
| 七.       | 策展專區       | 19 |
| 八.       | 主題推薦       | 20 |
| 九.       | 知識架構       | 21 |
| +.       | 學習群組       | 23 |
| +-       | 一. 老師上傳影片  | 27 |
| +_       | 二. 影片評審    | 30 |
| + =      | 三. 常見問題    | 32 |

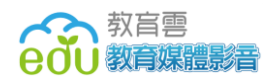

#### 、 如何進入教育媒體影音

歡迎使用教育媒體影音使用者操作手冊,在這裡,有許多精采的教育節目 及資源,想知道如何使用這個網站嗎?一起來看看操作方法吧。

1. 首先打開您電腦裡的瀏覽器,像是 Chrome 📀 、Internet Explorer (IE)

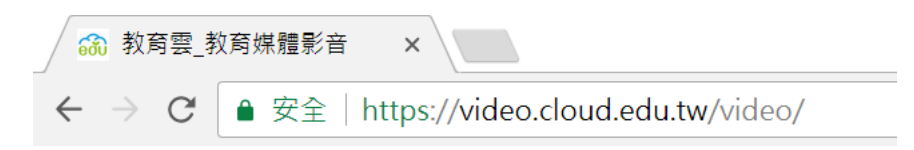

- 成功進入後,我們會先來到教育媒體影音的首頁。教育媒體影音擁有5個主題頻道,包含「學習頻道」、「校園頻道」、「休閒頻道」、「親師頻道」與「小主播頻道」,讓同學們可在不同的學習階段,找到合適的學習資源,獲取該領域的相關知識。
- 3. 全站以目前網頁設計趨勢 one-page 的方式呈現重點,畫面十分乾淨簡 單。

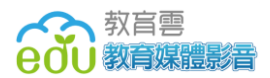

使用者操作手册

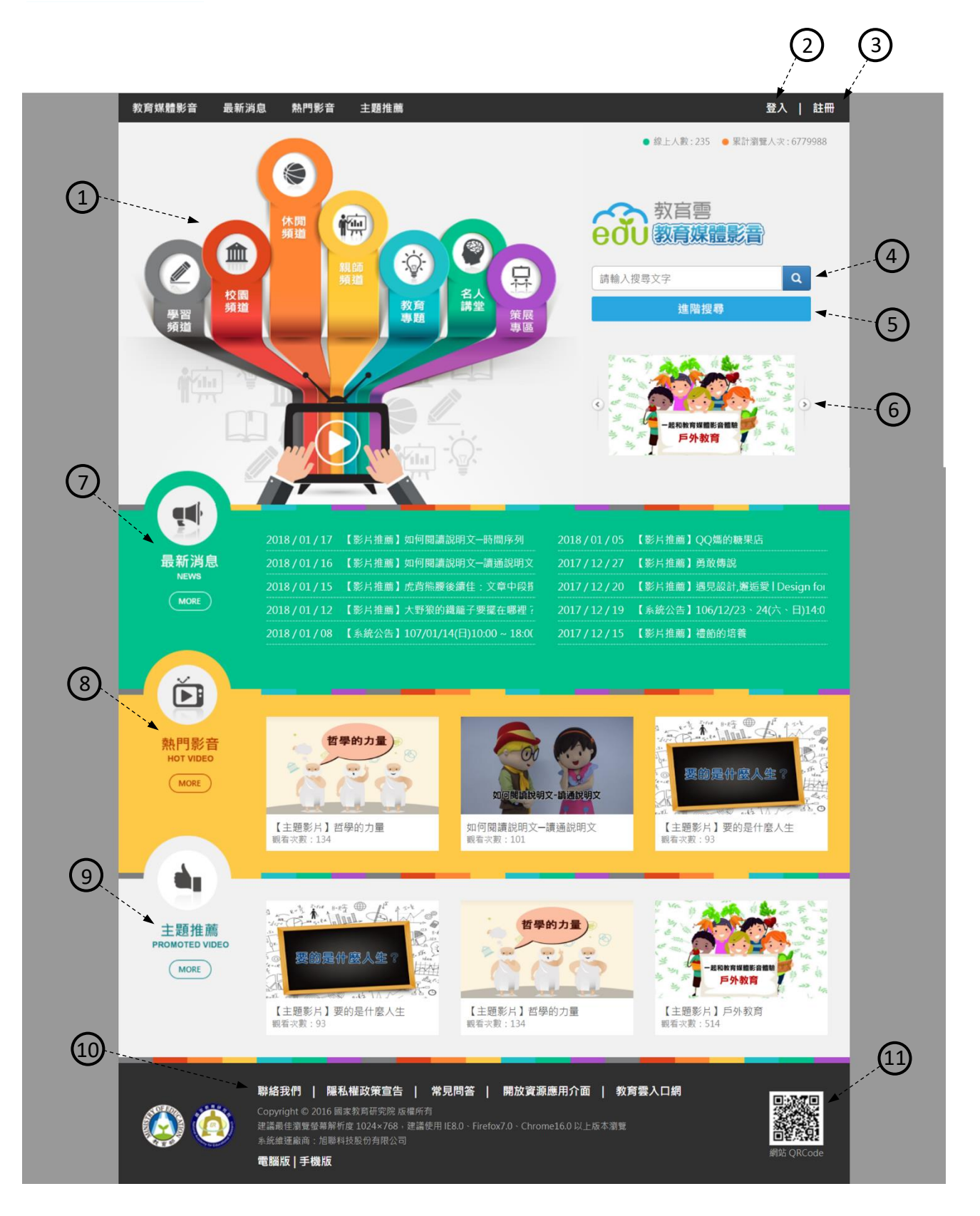

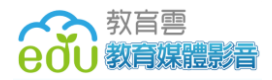

① 主題頻道與其他領域議題

「學習頻道」、「校園頻道」、「休閒頻 道」、「親師頻道」、「教育專題」、「名人 講堂」與「策展專區」。

2登入

點入後會連到教育雲單一登入入口網, 可使用教育雲端帳號(縣市帳號)、教育

雲一般會員帳號、facebook 或是

google+帳號登入教育媒體影音。

③註冊

點入後會連到教育雲單一登入入口網· 您可使用教育雲端帳號(縣市帳號)、教 育雲一般帳號管道進行註冊。

④ 全站搜尋

輸入關鍵字可直接搜尋想找的內容。

⑤ 進階搜尋

可根據頻道、年級、領域、議題、影 片名稱、製作者...等條件作更精確的查 詢。

⑥ 連結區

媒體影音最新主題推薦影片公告都會在

此,並以輪播方式呈現。

⑦ 最新消息 媒體影音最新的大小活動或是影片推薦

文都會在此發布。

⑧ 熱門影音

展示兩週內點閱率排名相對較高的 影片。

⑨ 主題推薦

配合當次主打之議題顯示相關影片。

10 其他

聯絡我們、隱私權政策宣告、常見問

- 答、開放資源應用介面、教育雲入口網 連結
- ① 網站 QR Code

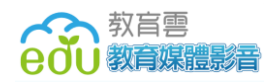

#### 二、關於本站

1. 特色說明:

開始使用這個網站之前,可以到此看看相關規定及一些簡單介紹,更得心應 手喔!

2. 功能介紹:

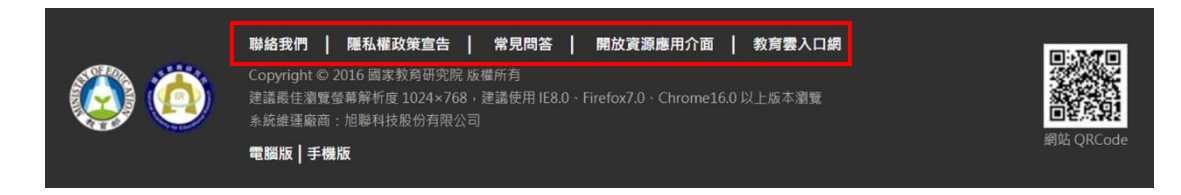

「聯絡我們」:客服信箱、客服電話。

「隱私權政策宣告」:說明教育媒體影音的隱私權保護政策,以保障使用者的權益。

「常見問答」:將使用者常會遇到的問題及解答列出(問答集 Q&A)。

「開放資源應用介面」:教育媒體影音秉持著資源效益最大化及資源共享的 精神,提供申請管道,索取網站內的影片資料。

「教育雲入口網」:網站連結。

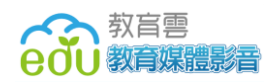

## 三、 會員註冊/登入

- 1. 帳號說明:
  - 點選登入後會連到教育雲單一登入入口網,可使用教育雲端帳號(縣市帳號)、教育雲一般會員帳號或是第三方登入管道,例如:facebook、google+,成為教育雲會員。
- 2. 網站註冊
  - (1) 教育媒體影音首頁 (https://video.cloud.edu.tw)

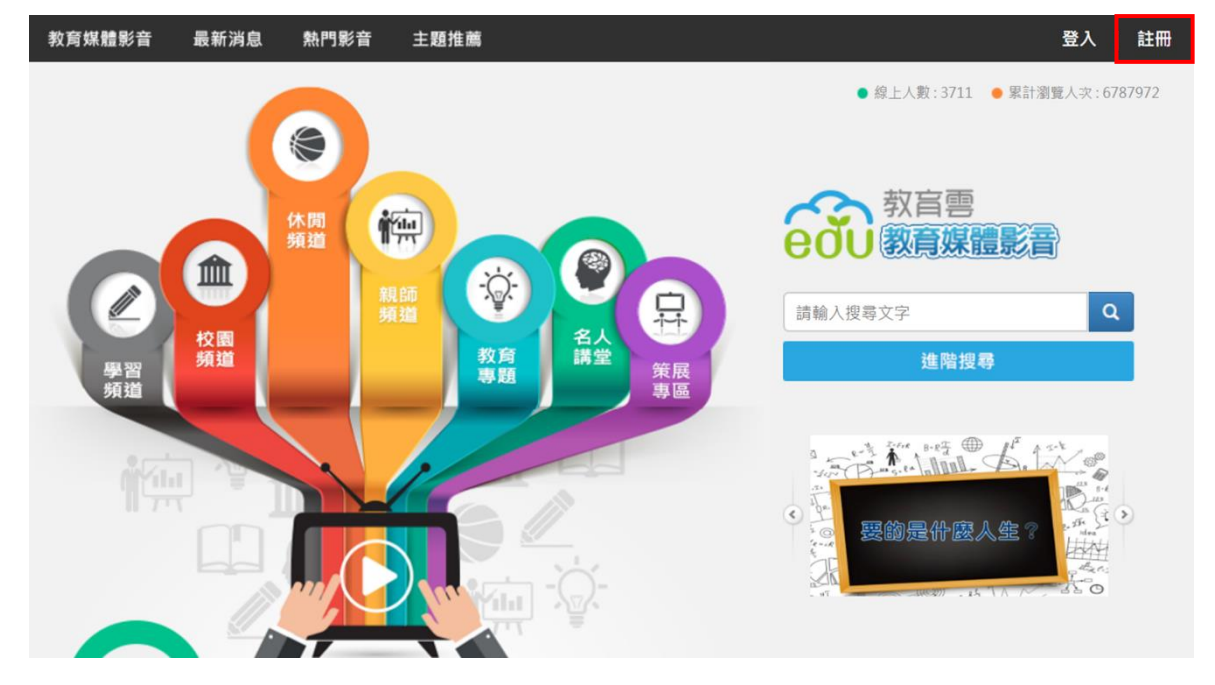

在首頁上方可以找到註冊的按鈕→點選註冊,進入教育雲網站。

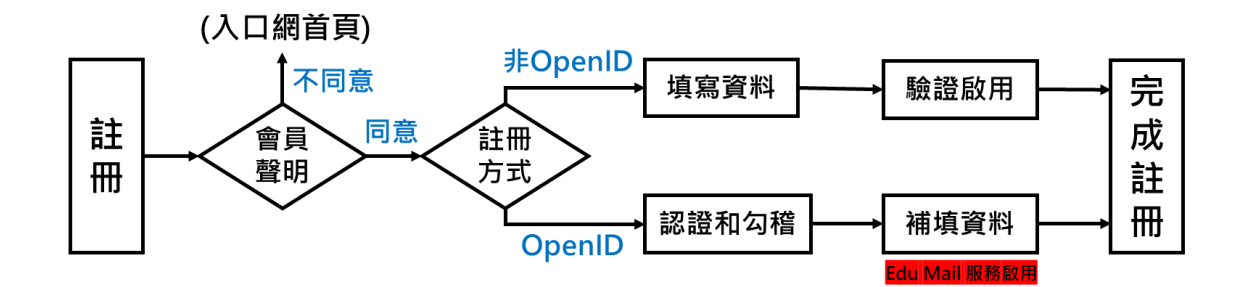

(2) 教育雲網站會員註冊方式

可選擇使用教育雲端帳號(縣市帳號)或是一般信箱進行註冊。

● 使用教育雲端帳號(縣市帳號)註冊

Step 1: 詳閱註冊同意書後,點選同意。

Step 2:選擇註冊身分(教師、職員、學生)。

Step 3:選擇所在縣市。

Step 4:填寫會員資料並設定密碼,密碼長度建議為8到20字,需包含英文和數字,此密碼將同步您的教育部電子信箱密碼。
Step 5:成功註冊!

● 使用一般信箱註冊

Step 1: 詳閱註冊同意書後,點選同意。

Step 2: 選擇註冊身分後(家長、社會人士), 輸入電子信箱。

Step 3:填寫會員資料並設定密碼,密碼長度建議為8到20字,需 包含英文和數字。

Step 4: 七日內至電子信箱點選確認信連結, 啟動帳號。

Step 5:成功註冊!

● 使用第三方認證註冊

Step 1: 選擇使用 Facebook 或 Google+帳號登入。

Step 2:出現請求認證畫面後,按下允許。

Step 3:填寫會員資料。

Step 4:成功註冊!

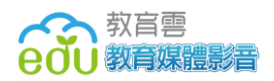

※ 使用 Facebook/Google+帳號註冊,往後登入也需由此登入。

※ 若您的 Facebook/Google+帳號所使用的信箱已註冊過教育雲·將無法使用第三方認證管道來註冊或登入。

- 3. 網站登入
  - (1) 在首頁上方可以找到登入的按鈕→點選登入,進入教育雲網站。

| 600 煤體影音 |                                                           |  |
|----------|-----------------------------------------------------------|--|
| 我要登入     |                                                           |  |
|          | 使用教育雲端帳號或縣市帳號登入<br>若您是有縣市OpenID帳號的教師、行政人員<br>或學生,請點選此項目登入 |  |
| eole     | 使用教育雲一般帳號登入                                               |  |
|          |                                                           |  |

(2) 選擇使用教育雲端帳號(縣市帳號)、教育雲會員或第三方登入管道,來 登入教育雲後,便可開始使用教育媒體影音或其他應用雲端教學資源。

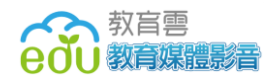

### 四、主題頻道

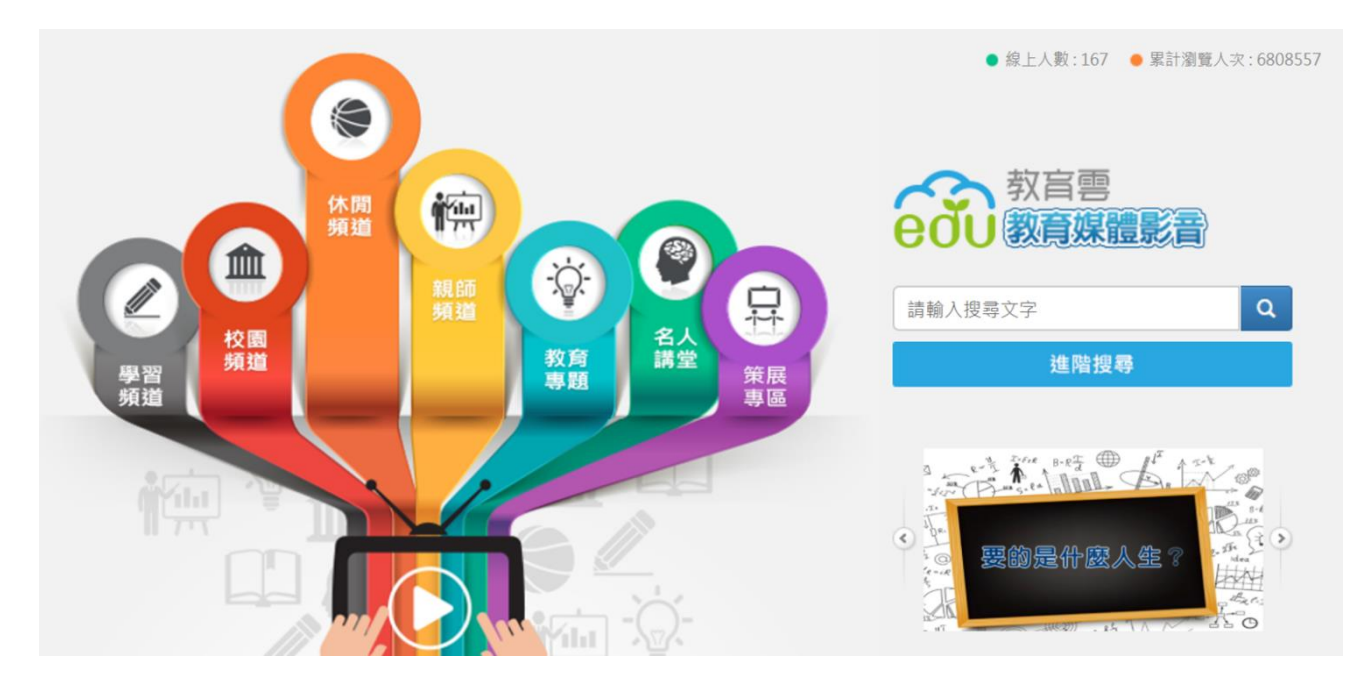

1. 特色說明

主題頻道主要有五個不同類型的頻道,當中擁有許多豐富有趣的學習影片, 你可針對自己的需求挑選影片。

- (1)「學習頻道」:依據學生熟悉的九大學習領域、重大議題,並由專業團 隊製作故事導讀與讀報教育節目。
- (2)「校園頻道」:收集全臺各地學校的自製影片,呈現學校的特色活動與 學生的青春活力,內容十分五花八門。
- (3)「休閒頻道」:節目內容為科普、綜合、藝文、卡通及電影等優質節目。
- (4)「親師頻道」:提供教育相關影片給家長與教師一同成長,內容包括上 課技巧、情緒管理及人際溝通等促進師生與親子關係的資訊。

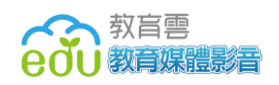

(5)「小主播頻道」:以兒童的觀點,來看待世界大小事,報導各地的兒童 新聞,並採訪台灣各地新鮮有趣的訊息,希望能培養孩子們的國際觀, 同時關心我們所生活的環境。

| 教育媒體影音 最新消息 熱     | 門影音 主題推薦                                        | 登入   註冊                 |
|-------------------|-------------------------------------------------|-------------------------|
| 教官雪               |                                                 |                         |
| <b>らびし</b> 教育媒體影響 | 請輸入關鍵字 Q 進階搜尋                                   |                         |
|                   | 熟門:上網不迷惘 上網 上網,不迷網 上網不迷網 家庭教育                   | The Age                 |
|                   |                                                 |                         |
| 分類                | ▼ 請輸入關鍵字 <b>銀</b> 尋                             | _                       |
| <b>上</b> 媒體影音     | 頻道內容 最新 熟門 推薦 我的收藏                              |                         |
| 學習頻道(6955)        | 日文說說唱唱-小豬狸貓狐狸小貓                                 | 部的阿菊(さらやし               |
| 土 校園頻道(1152)      | (こふたにためさき 7444こ)<br>観看次数:1727<br>観看次数:1727      | 736                     |
| ≥ 休閒頻道(909)       | 紙芝居-四宅邸的阿菊(さらやし                                 | *幽米                     |
| 堻 親師頻道(854)       | (1) (1) (1) (1) (1) (1) (1) (1) (1) (1)         | 376                     |
| 土 小主插頻道(114)      | 屏東牡丹-東源部落大小事-人物<br>節.及銘板                        | 應用數位學習課程-輻<br>藥材之減菌的減蟲應 |
| * 名人講堂(53)        | 新香次數:287     新香次數:287     新香次數:287     新香次數:287 | 248                     |

2. 如何進入主題頻道

可直接從首頁上方點擊各個頻道的圖示按鈕,即可進入該類別頻道收看節 目。此外,這裡還有最新上架、熱門影片推薦給你。

3. 功能介紹

媒體影音總共有五個頻道,除了從首頁上方圖示按鈕進入外,亦可於左方選 單選取,分別為:

(1)學習頻道:由專業團隊製作故事導讀與讀報的教育節目,依九大學習領 域進行分類,分別為社會、綜合活動、數學、自然科學、健康與體育、 藝術、語文、綜合和科技。

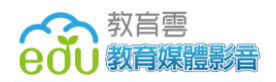

- (2) 校園頻道:由全臺各地學校自製的影片,依地區特性進行分類,分別為 北部、中部、南部、東部及離島地區。
- (3) 休閒頻道:節目內容為綜合、科普、藝文、卡通及電影等類型節目。
- (4) 親師頻道:提供師資培育和其他相關教育影片。
- (5)小主播頻道:小主播看天下為大愛電視臺自製的優良兒童節目,希望孩子們能更深入認識自己所生長的土地,吸收新知並培養國際觀。

| ▲ 媒體影音       |
|--------------|
| 3學習頻道(6955)  |
| 土 社會(773)    |
| + 綜合活動(640)  |
| 土 數學 ( 421 ) |
| + 自然科學(2086) |
| + 健康與體育(416) |
| + 藝術 (374)   |
| + 語文(1604)   |
| + 綜合 (421)   |
| + 科技(981)    |
| 校園頻道(1152)   |
| 土 北部 ( 428 ) |
| 土中部(389)     |
| 土 南部 (119)   |
| 土 東部 (205)   |
| 些 離島 ( 21 )  |

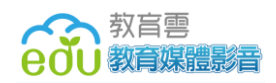

- 4. 影片排序
  - (1) 最新排序: 依影片上架時間「新→舊」排序。
  - (2) 熱門排序: 依瀏覽次數來推薦熱門影片。
  - (3) 推薦排序:教育媒體影音所有有趣推薦影片。
  - (4) 我的收藏: 個人收藏影片。

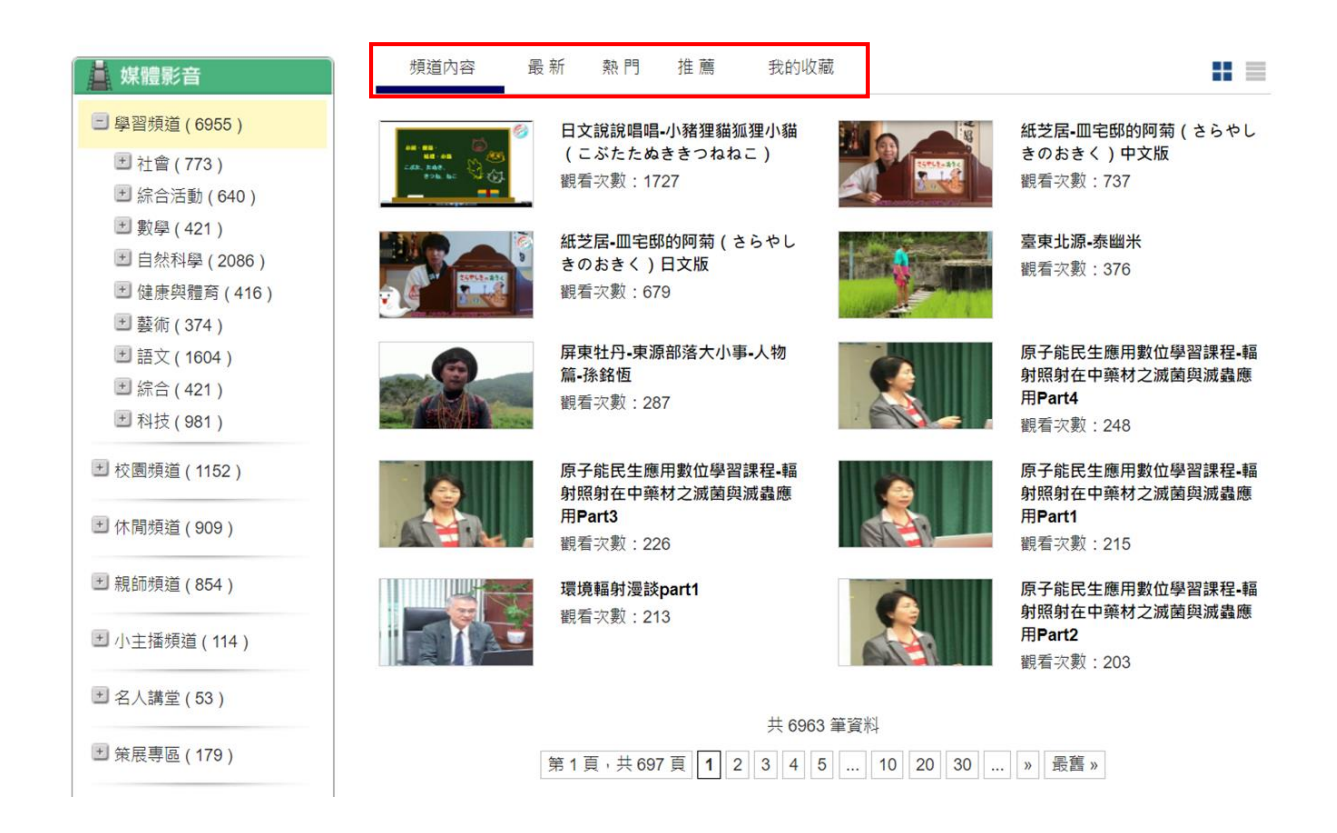

5. 觀看影片

直接點選你想觀看的影片就能開始觀賞囉!在影片播放頁面中有幾個功能你 絕對不能錯過!

- ▶ 影片播放器
- (1) 「重播」:按下「重播 🖸」按鈕,可再次從頭播放一次影片。

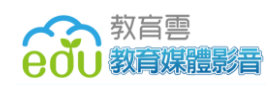

- (3)「播放速率」:按下「播放速度調整 ▲」按鈕,選擇不同速率,可快轉 或放慢影片播放速度。
- (4)「畫質」:按下「畫質調整 ▲」按鈕,可根據本身的網路流量,依需求 選擇不同的解析度。
- (5)「全螢幕」: 🔛。
- (6)「影片觀看熱門區間」: ▶ • • • • · 正常速度 觀看次數越高,顯示區段顏色越深,期望能提高使用者觀看影片的意 願。
- ▶ 其他功能
- (1) 「讚」:按下「遭」;按鈕推薦你喜歡的影片。
- (2) 「收藏」:按下「<sup>收藏</sup>」把你喜歡的影片通通收藏起來,收集到「我的 收藏」裡。
- (3) 「關於」:從這裡可以了解本片的內容大綱及相關內容資訊。
- (4)「分享」:可以把你覺得有趣好看的影片分享到 Google+、Facebook、twitter、噗浪、Line...等社群網站或通訊軟體上。
- (5)「下載相關教學資源」:至下載區,你可以下載與此影片有關的教案、 學習單...等檔案。
- (6)「檢舉」:若你認為此影片內容較為不恰當,可填寫原因,並向管理員 提出檢舉下架的請求。
- (7) 「留言」: 可針對每則影片文章進行留言或對特定留言給予回覆。

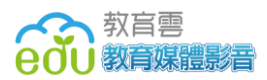

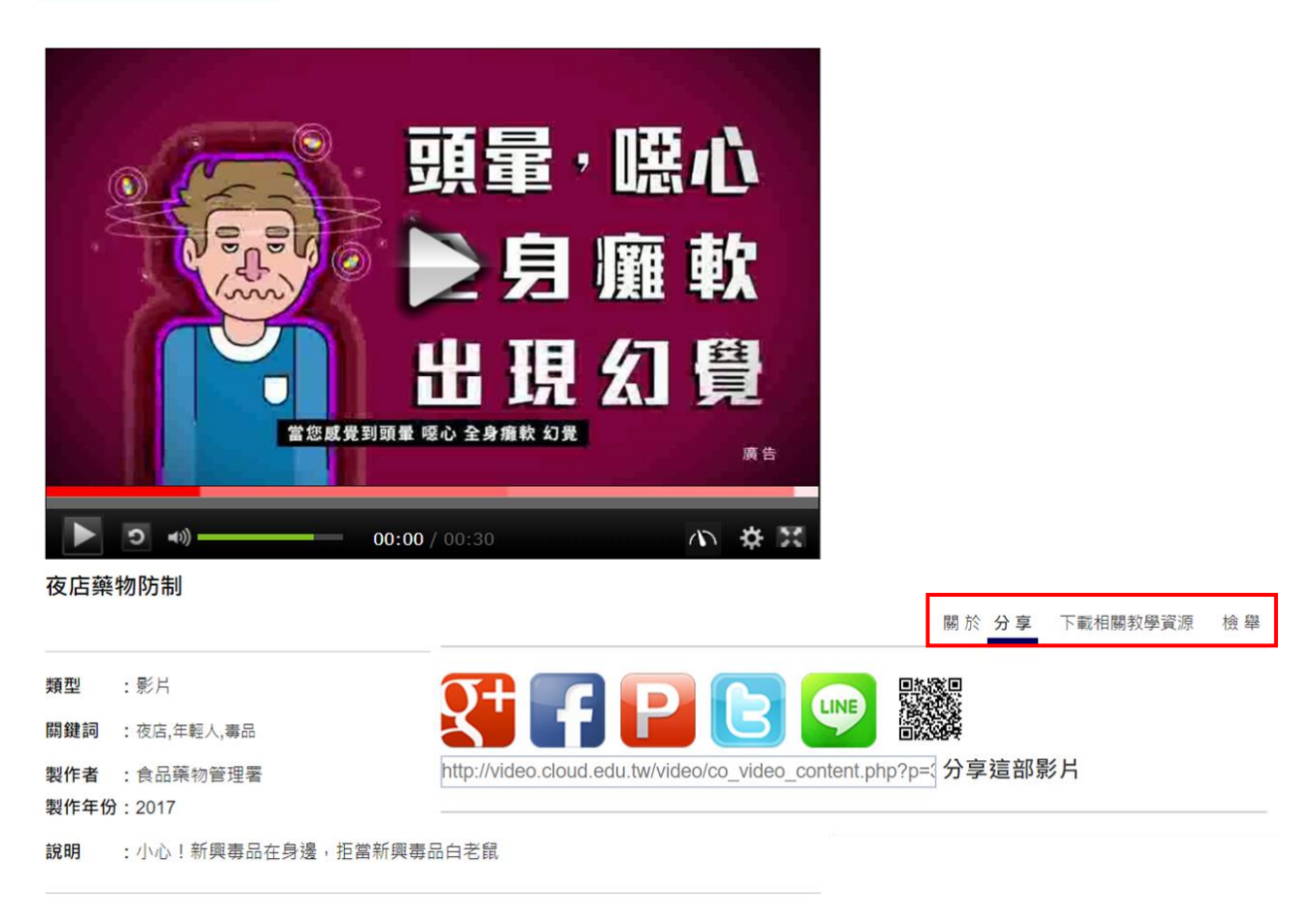

▶ 其他推薦影片

根據使用者觀看的流程,找出其行為關聯性前五高的影片,推薦清單給 使用者。

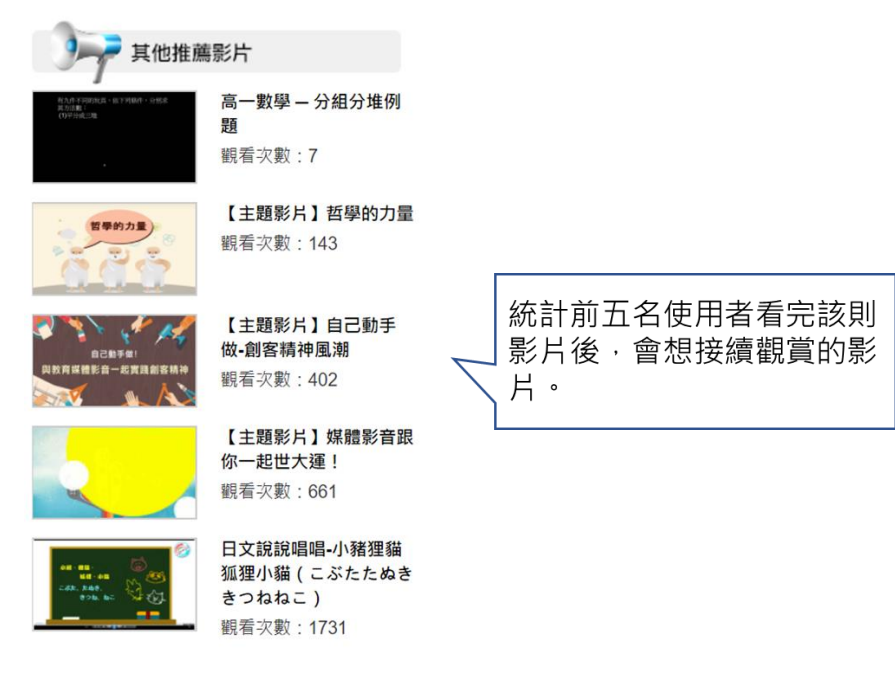

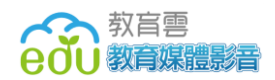

#### 五、教育專題

1. 特色說明

本項專為教師、家長規劃設計,針對適性教育與活化教學,推動十二年國教 方案,顧及城鄉文化差距,結合地方資源和課程優質銜接的原則,確保每位 學生都有均等的教育機會,提升學習成效,發展屬於自己的專長與技能。

| 分類                | ▼ 請輸入隊   | 剛鏈字     |         |         | 担尋                               |  |
|-------------------|----------|---------|---------|---------|----------------------------------|--|
|                   | 頬谥内容     | 墨 新     | 動門      | 推蓝      | 我的收藏                             |  |
|                   | 28,EPJ H | PSC 401 | 254 1 2 | 19- 202 |                                  |  |
| ■ 学管預理(6955) 🤋    |          |         |         |         | 十二年國民基本教育 Hold住夢想停看聽<br>觀看次數:879 |  |
| ■ 校園頻道(1152) 🎕    |          | 4       |         |         |                                  |  |
| 🗈 休聞頻道(909) 👁     |          |         |         |         | 共1筆資料                            |  |
| 🖃 親師頻道(854) 🎕     |          |         |         |         |                                  |  |
| ■ 小主播頻道(114) 🎕    |          |         |         |         |                                  |  |
| 🗉 名人講堂 ( 53 ) 오   |          |         |         |         |                                  |  |
| 🗷 策展専區(179) 🎕     |          |         |         |         |                                  |  |
| ■ 教育専題            |          |         |         |         |                                  |  |
| 🖻 12年國教(1) 👁      |          |         |         |         |                                  |  |
| 🔳 活化教學(85) 🔍      |          |         |         |         |                                  |  |
| 🖃 適性輔導(35) 🔍      |          |         |         |         |                                  |  |
| ■ 分組合作學習          |          |         |         |         |                                  |  |
| 🗷 多元評量(3) 🛇       |          |         |         |         |                                  |  |
| ■ 成就評量標準(19)<br>❹ |          |         |         |         |                                  |  |
| ■ 差異化教學           |          |         |         |         |                                  |  |
| ■ 適性楊才(16)�       |          |         |         |         |                                  |  |
| ■ 班級經營百寶箱         |          |         |         |         |                                  |  |
| ■ 我的頻道(52)        |          |         |         |         |                                  |  |
| ■ 主題推薦(12)        |          |         |         |         |                                  |  |

2. 如何進入教育專題

可直接從首頁上方點擊「教育專題」的圖示按鈕,即可進入收看節目。

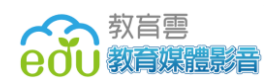

3. 功能介紹

教育專題共有六個類別頻道,可於左方選單選取,分別為 12 年國教、活化 教學、適性輔導、多元評量、成就評量標準與適性揚材;此外,還提供其他 教育相關連結可供查詢,分別為:

- (1)分組合作練習:主要目的在於改變長期以來教師單向講述、學生被動聽 講的傳統教學型態,轉變成「以學生為中心」的教學模式,使學生能積 極主動參與學習。
- (2)差異化教學:回應學生多元背景與差異性,講求教師教學能有效因應學 生多元學習現象,協助其發展學習潛力。
- (3) 班級經營百寶箱:增加師生感情,營造溫馨班級氣氛。
- (4)我的頻道:個人收藏影片。

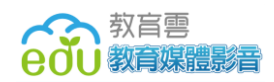

## 六、名人講堂

1. 特色說明

特別邀請臺灣之光、口足畫家、總統教育獎以及師鐸獎等各領域的名人,節 目以專訪的方式來呈現他們的故事,讓全國的國中及小學的學生們,看看這 些傑出的大人們是如何努力才能達到今天的成就,把這些寶貴的經驗分享給 同學們。

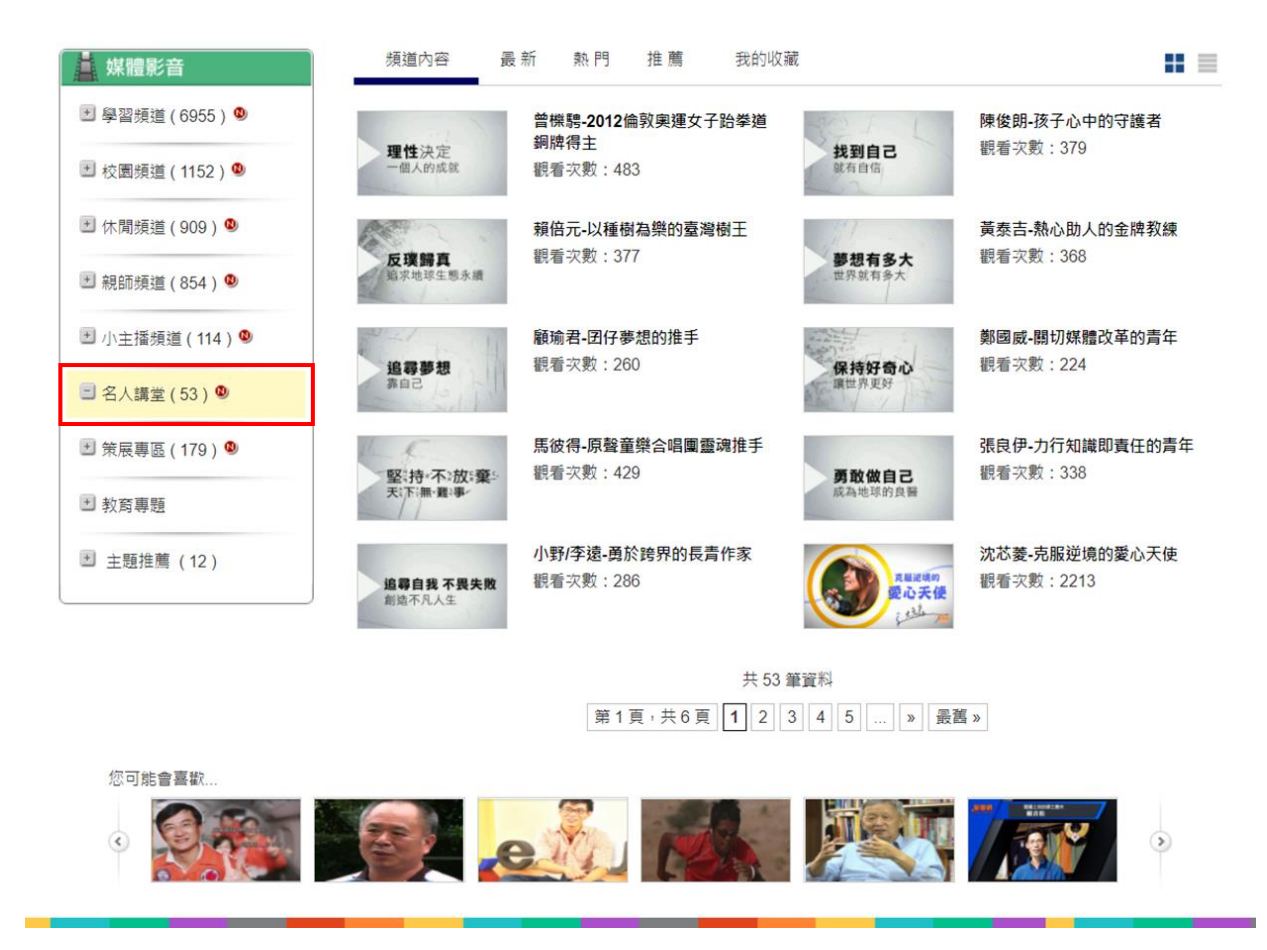

2. 如何進入名人講堂

可直接從首頁上方點擊「名人講堂」的圖示按鈕,即可進入收看節目。

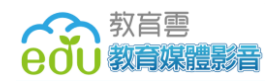

## 七、策展專區

1. 特色說明

此為教師或其他教育單位所製作之教學影片,掛載於教育媒體影音教學資源 區,供同學觀賞。

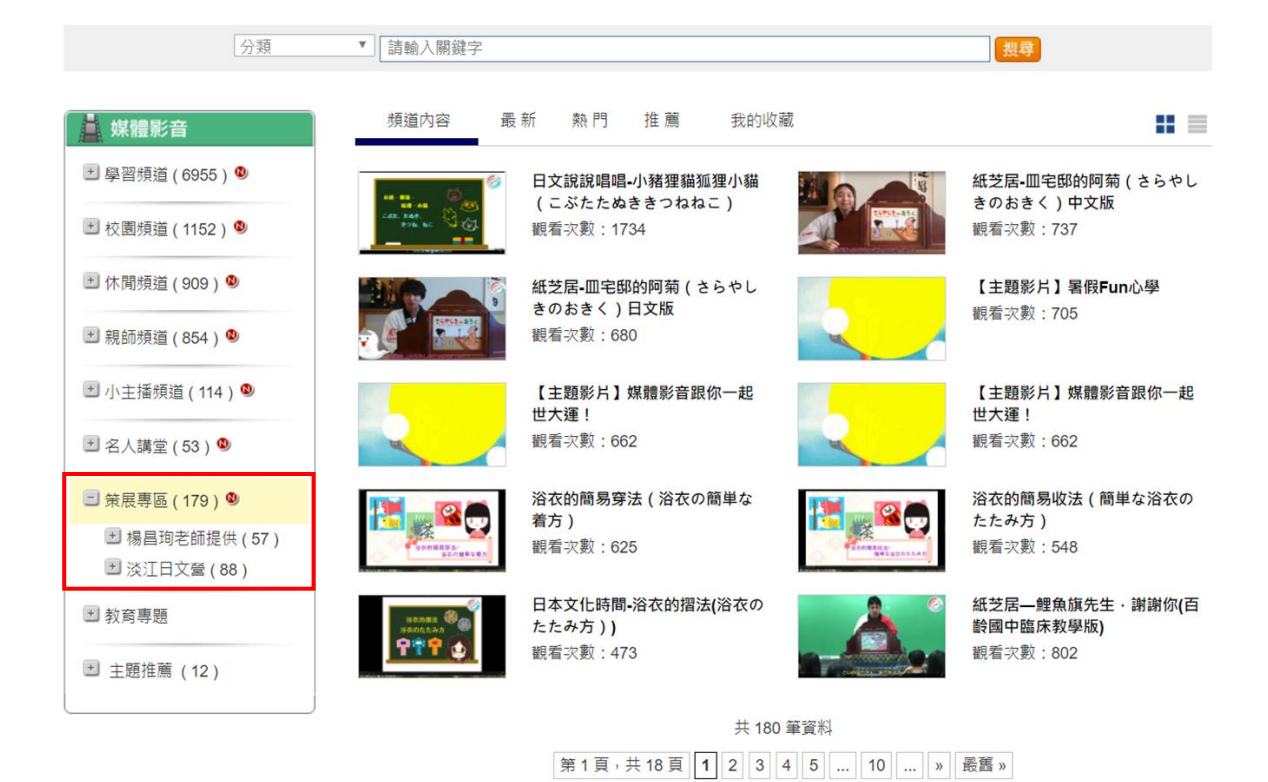

2. 如何進入策展專區

可直接從首頁上方點擊「策展專區」的圖示按鈕,即可進入收看節目。

- 3. 功能介紹
  - (1)楊昌珣老師提供:專述運動科學課程,使學生對體育與訓練之相關知識 學習更加深刻。
  - (2)淡江日文營。

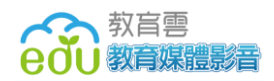

# 八、主題推薦

1. 特色說明

配合當次主打之議題,所發表的影片推薦區,目前主題推薦每兩周更換不同 的資源呈現。

| ▲ 媒體影音                                              | 頻道內容                      |                                             |                            |                                 |
|-----------------------------------------------------|---------------------------|---------------------------------------------|----------------------------|---------------------------------|
| <ul> <li>■ 學習頻道(6955)</li> <li>● 社会(773)</li> </ul> |                           | 【主題影片】要的是什麼人生<br>觀看次數:101                   | <b>哲學的力量</b>               | 【 <b>主題影片】哲學的力量</b><br>觀看次數:144 |
| ■ 綜合活動(640)                                         |                           |                                             | S.S.S.                     |                                 |
| 🖭 數學(421) 🔍                                         | TT 1 4 4 14 2 6 -         | 【主題影片】戶外教育                                  | den la                     | 【主題影片】臺灣國家公園面面                  |
| 🔳 自然科學 ( 2086 ) 🔍                                   | 6                         | 觀看次數:526                                    | A IN THE AND THE           | 観                               |
| 🕑 健康與體育(416) 🔍                                      |                           |                                             |                            | 觀看次數:326                        |
| 🗷 藝術 ( 374 ) 🤒                                      |                           |                                             | 1211                       |                                 |
| 🗷 語文(1604) 🧐                                        | S 🥎 🥓 📈                   | 【主題影片】自己動手做-創客精                             |                            | 【主題影片】大手筆寫作文                    |
| 🖭 綜合(421) 🤒                                         | 自己和手供!<br>與教育媒體影響一起實現創客構神 | 11円則期<br>期手力動・102                           | 0. 1 + 8 11 1              | 觀看次數:421                        |
| 🗷 科技(981) 🎱                                         |                           | 前省·入京 · 402                                 | N 18                       |                                 |
| 🗶 校園頻道(1152) 🔍                                      | Halloween                 | 【主題影片】Happy Halloween!<br>萬聖節trick or treat | : 65 .                     | 【主題影片】世界動物日<br>觀看次數:691         |
| 🕑 休閒頻道(909) 🧶                                       |                           | 觀看次數:568                                    | RET.0 - 8/98/0 -           |                                 |
| 🕙 親師頻道(854) 🎱                                       | The Carl                  | 【主題影片】文旦集合慶中秋<br>觀看次數:881                   | TEACHERS                   | 【 <b>主題影片】感恩謝師季</b><br>觀看次數:759 |
| 🕑 小主播頻道(114) 🎱                                      | ogagman<br>Satabaetta     |                                             | CROTECTION CONTROL CONTROL |                                 |
| 🐮 名人講堂 ( 53 ) 🔍                                     |                           | 共 12                                        | 筆資料                        |                                 |
| 🐮 策展專區 ( 179 ) 🔍                                    |                           | 第1頁,共2                                      | 頁 1 2 »                    |                                 |
| * 教育專題                                              |                           |                                             |                            |                                 |
| ≝ 主題推薦 (12)                                         |                           |                                             |                            |                                 |
|                                                     |                           |                                             |                            |                                 |

2. 如何進入主題推薦

首頁上方放置最新的主題推薦影片,可點擊「more」按鈕,收看更多節目。

|                        | 觀看次數:144                              | 觀看灾數:113                                                                                                    | 觀看 <u>灾</u> 數:101                                                        |
|------------------------|---------------------------------------|----------------------------------------------------------------------------------------------------|--------------------------------------------------------------------------|
| 主題推薦<br>PROMOTED VIDEO | ● ● ● ● ● ● ● ● ● ● ● ● ● ● ● ● ● ● ● | 哲學的力量           ③           ▲           ●           ●           ●           ●           ●           ●           ●           ●           ●           ●           ●           ●           ●           ●           ●           ●           ●           ●           ●           ●           ●           ●           ●           ●           ●           ●           ●           ●           ●           ●           ●           ●           ●           ●           ●           ●           ●           ●           ●           ●           ●           ●           ●           ●           ●           ●           ●           ●           ●           ●           ● </th <th>- #RWR/RMEE #RME<br/>- #RWR/RMEE #RME<br/>F/外教育<br/>【主題影片】「戶外教育<br/>握者交数:526</th> | - #RWR/RMEE #RME<br>- #RWR/RMEE #RME<br>F/外教育<br>【主題影片】「戶外教育<br>握者交数:526 |

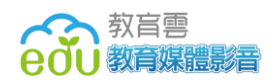

# 九、知識架構

1. 特色說明

針對各門領域,建立知識架構建置,以利使用者尋找所需資源。目前已建構 的知識架構領域為國語文、英文、藝術、健康與體育和本土語文,後續將陸 續增加類別項目。

| 如何<br>教育 |           |                        |             | 171   |          |      |             |               |
|----------|-----------|------------------------|-------------|-------|----------|------|-------------|---------------|
| eðu      | 媒體影音      | 請輸入關鍵字                 | 3 abc 力在一貫  | ٩     | 進階搜尋     |      |             | I             |
|          |           | AKI 1. AKDN AKDNED 12. | 5 abc /1+ g |       |          |      |             |               |
|          |           |                        | +           | i i 🗖 |          |      |             |               |
| 國文       | (71) 🕀 –  | 國小                     | (33)        |       |          |      |             |               |
| 英文       | (44) 🛟    | 國中                     | (37) =      | 語文知識  | (5) 🛟    |      |             |               |
| 藝術       | (357)     |                        | (           | 語文表達  | (10) 🛟   |      |             |               |
| 健康與體育    | ( 159 ) 🛟 |                        |             | 閱讀理解  | (23) 😂 – | 閱讀策略 | (2)         |               |
| 本土語文     | (3)       |                        |             |       |          | 各類文本 | (20) 🌍 – 詩詞 | Ħ             |
|          |           |                        |             |       |          |      | 文言          | 散             |
|          |           |                        |             |       |          |      | 白話          | 散             |
|          |           |                        |             |       |          |      | 小說          | $\Rightarrow$ |
|          |           |                        |             |       |          |      |             |               |
|          |           |                        |             |       |          |      |             |               |

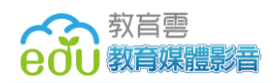

2. 如何進入知識架構

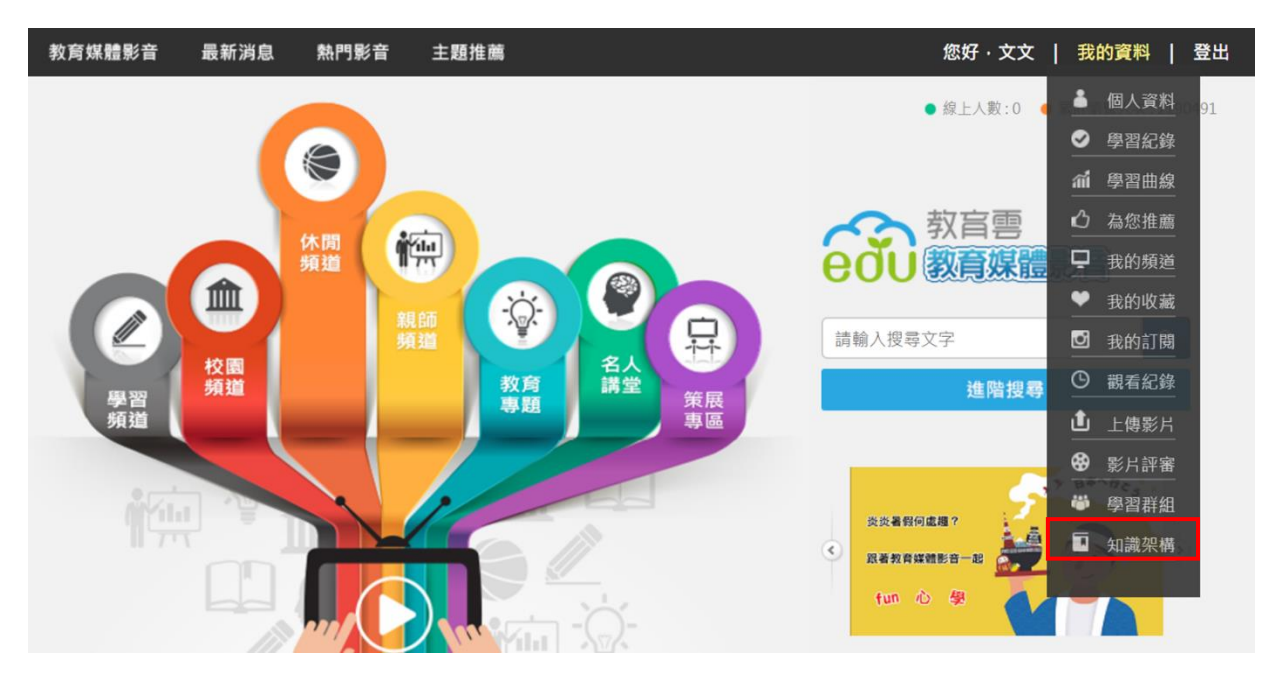

登入後,請從「我的資料」下拉選單中,點選「知識架構」。

3. 功能介紹

我們將各門領域依學習階段,如國小、國中和高中進行分類,讓使用者能透 過另一個管道,迅速尋找影片。

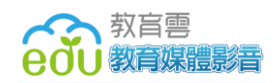

### 十、學習群組

1. 特色說明

此為師生線上互動功能,教師可擁有建立群組的權限,能於群組內指定相關 作業,如影片欣賞,並檢視群組內學生的學習紀錄。

| 教官雲<br>一一教育雲<br>前輸入開鍵字<br>熟門:上網不迷惘上網上網上網,不迷網上 | Q 進階搜尋           網不迷網 家庭教育 |
|-----------------------------------------------|----------------------------|
| 學習                                            | ] 群組                       |
|                                               |                            |
| 自創群組                                          | 我加的群組                      |

2. 如何進入學習群組

登入後,請從「我的資料」下拉選單中,點選「學習群組」。

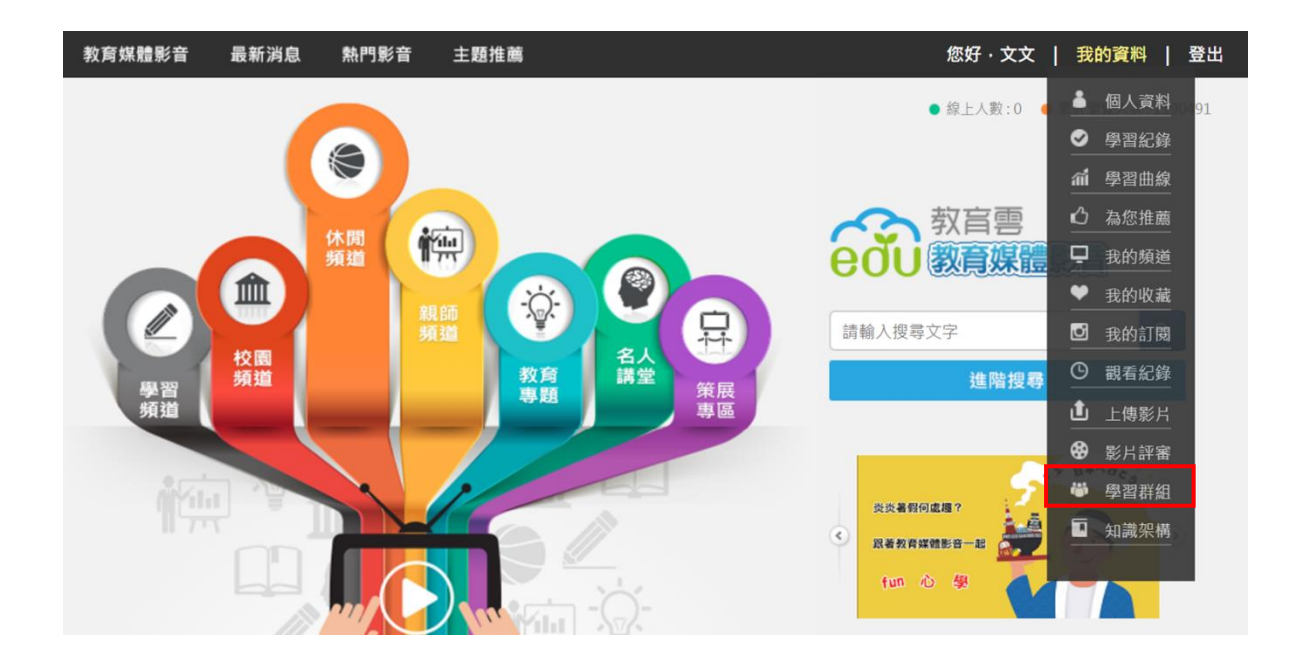

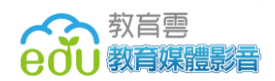

- 3. 功能介紹
  - (1)自創群組
    - Step1:新建群組名稱。

| 新建群組名稱  |  |  |  |  |  |  |  |
|---------|--|--|--|--|--|--|--|
| 請輸入群組名稱 |  |  |  |  |  |  |  |
| 建立取消    |  |  |  |  |  |  |  |

Step2:新增學員。

可同時新增多個學員,每一行一個帳號。

| jack<br>king558 |    |    |      |
|-----------------|----|----|------|
| •               |    |    | ► // |
|                 | 新增 | 取消 |      |

Step3:設定關卡名稱。

| 新建關卡名稱  |    |    |  |  |  |  |  |  |
|---------|----|----|--|--|--|--|--|--|
| 請輸入關卡名稱 |    |    |  |  |  |  |  |  |
|         | 建立 | 取消 |  |  |  |  |  |  |

Step4:新增任務→可指定群組學員必須在特定期限內完成群組擁有者所 指派的相關作業,如影片欣賞。

|         | 新增任務               |             | ×   |
|---------|--------------------|-------------|-----|
| 請輸入任務名稱 |                    |             | - 1 |
| 請點選下列影片 |                    |             | - 1 |
| 請輸入關鍵字  |                    | 搜尋          | - 1 |
| 8.0     | 高三數學【微積分】—微分<br>限: | }-真分數的N次方之極 |     |
| 8       | 高三數學【微積分】—微分       | }-微分連鎖率及其實例 | 1   |
|         | 高三數學【微積分】—微分       | }-微分公式一至三寅仍 | N : |
|         | 高三數學【微積分】—微分       | }-微分公式一∶    |     |
|         | 高三數學【微積分】—微分       | 计-數列與函數的極限: |     |

Step5:群組擁有者可查看學員目前的學習進度,並匯出報表。

學習群組

|          | 虛擬社群測試1/11     |        |     | 群組代碼:77T2W | 3M6 返回 |
|----------|----------------|--------|-----|------------|--------|
|          | 到期日:2018-04-12 | 群組完成度: | 0 % | 匯出報表       |        |
| ∨ nshs58 |                |        |     | -          | 0 %    |
| ● 夜      | 店藥物防制          |        |     |            | 尚未完成   |
| 0 世;     | 大運             |        |     |            | 尚未完成   |
| 0 戶:     | 外教育            |        |     |            | 尚未完成   |
| > 蕭勝文    |                |        |     |            | 0 %    |

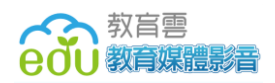

#### (2)我加的群組

#### Step1: 輸入群組代碼,無需審核便可進入該群組。

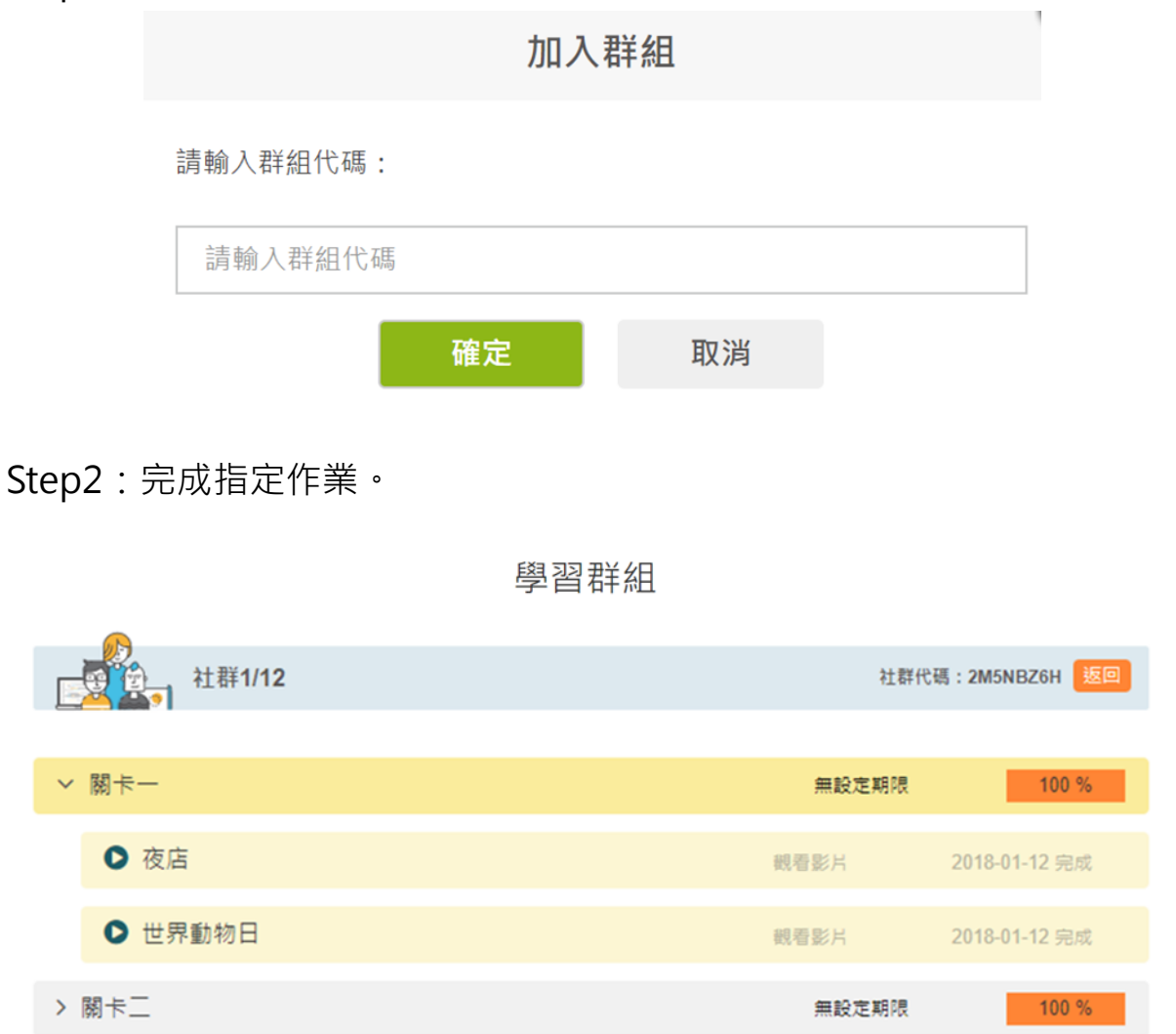

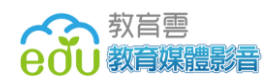

#### 十一、老師上傳影片

1. 特色說明

此功能提供具有上傳資格權限的使用者,將影片上傳至教育媒體影音,此外, 上傳方式有兩種,分別為「單一上傳影片」和「整批上傳影片」,兩者皆需管理 者審核通過後,該影片才會出現在前台影音頻道。

2. 如何進入上傳影片

登入後,請從「我的資料」下拉選單中,點選「上傳影片」。

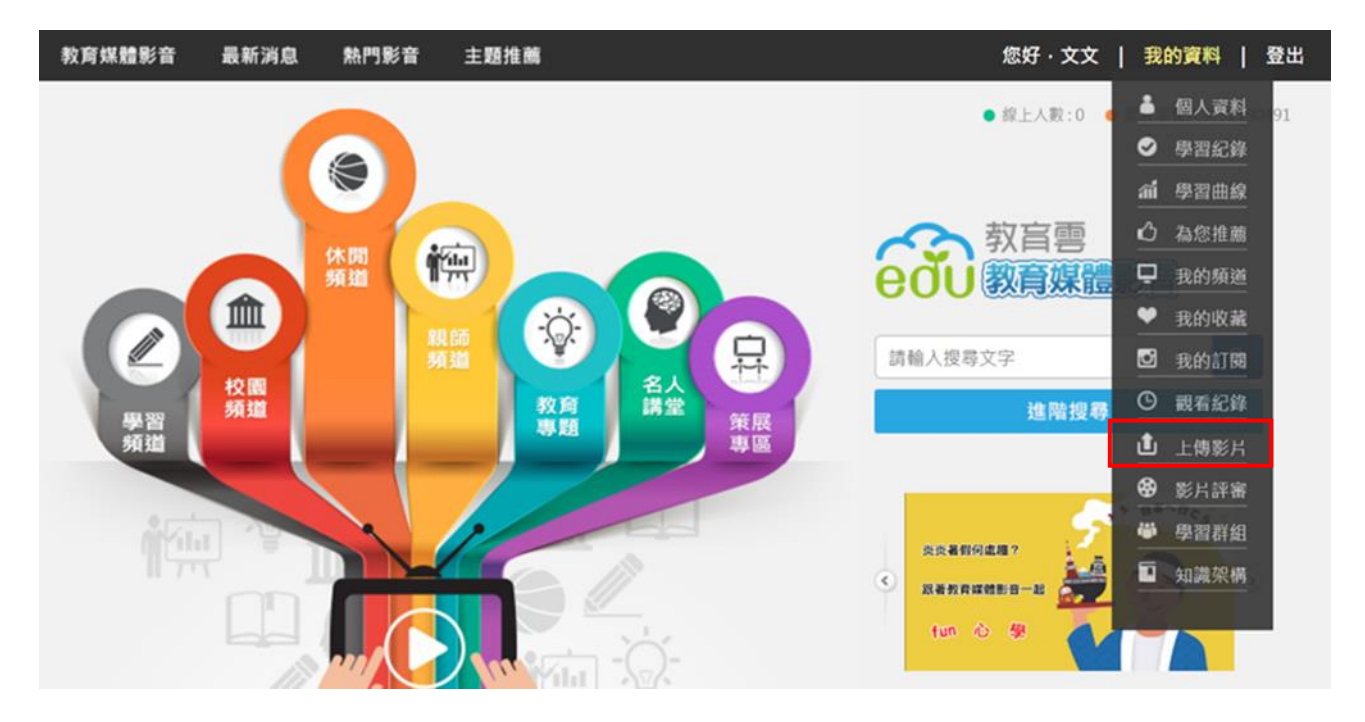

3. 功能介紹

(1)單一上傳影片

Step1:上傳影片。

| *上傳檔案 | 選擇檔案 | 未選擇任何檔案 |
|-------|------|---------|
|-------|------|---------|

Step2:填寫影片相關資訊,如製作年份、授權單位、影片長度、關鍵 字...等等。

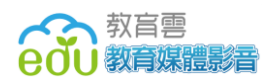

| 影片資源縮固  | <b>選擇檔案</b> 未選擇任何檔案     |
|---------|-------------------------|
| *資源頓型   | 影片 ¥                    |
| *標題     |                         |
|         |                         |
| *描述     |                         |
|         |                         |
|         |                         |
| *影片長度   | 00 時 00 分 00 秒          |
| *製作年份   | 2016                    |
| *關鍵字    |                         |
|         | 【可新增多個關鍵字,請用,號區隔】       |
| *是否提供下載 | ◎ 是 ◎ 否                 |
| *是否推薦影片 | ◎ 是 ◎ 否                 |
| 上架起迄時間  | 2015-01-01 至 2015-01-01 |
| *授權單位   | 挑邏                      |
| *授權方式   | 創用CC-姓名標示3.0臺灣 ▼ 🕢      |

Step3:選擇適用年級、頻道及領域。

 \*適用年級
 ■國小 1~2 年級
 ■國小 3~6 年級
 ■國中 7~9 年級
 ■高中 10~12 年級

 \*請選擇頻道
 ■學習頻道
 ■校園頻道
 ■休聞頻道
 ■ 則師頻道
 ■小主播頻道
 ■其他

 \*適用領域 / 議題
 \*請先選擇頻道,再勾選分類細項。

Step4:點擊進階描述,可上傳相關教學資源,例如:教案、學習單。

| 進階描述   |                              |
|--------|------------------------------|
| 互動形式   | ◎ 主動式 ◎ 展示式 ◎ 混合式            |
| 適用對象   | ◎學習者 ◎教學者 ◎作者 ◎管理者           |
| 使用語言   | □中文 □英語 □閩南語言 □客家語言 □原住民言 □無 |
| 適用時空   |                              |
| 教學時數   | 時 分 秒                        |
| 先備能力   |                              |
|        | <b>選擇檔案</b> 未選擇任何檔案          |
|        | <b>選擇檔案</b> 未選擇任何檔案          |
| 相關教學資源 | 選擇檔案 未選擇任何檔案                 |
|        | 選擇檔案 未選擇任何檔案                 |
|        | <b>選擇檔案</b> 未選擇任何檔案          |
| 資源版本   | 這份上傳的資源為第一版                  |
|        |                              |
| 參考來源   |                              |
|        |                              |
|        |                              |

Step5:點擊「新增」按鈕後,等待管理者審核通過。

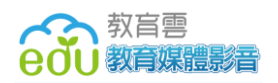

(2) 整批上傳影片

#### Step1:依照【教育媒體影音頻道\_影片上架說明書】的上傳格式填妥相

關資料,上傳 excel 檔案。

批次上傳 選擇檔案 未選擇任何檔案

Step2:上傳影片(一次僅上傳一支影片檔,上傳完成後再選擇另一支)。

步驟二:上傳影片檔

| ショルニ・エトテホンパー田                  |                                              |                     |              |    |  |  |  |  |  |  |
|--------------------------------|----------------------------------------------|---------------------|--------------|----|--|--|--|--|--|--|
| 影片名稱                           | 影片上傳狀態                                       | metadata上傳日期        | 上傳影片         |    |  |  |  |  |  |  |
| jeff 測試 wmv                    | 已上傳                                          | 2015-04-29 11:37:28 |              |    |  |  |  |  |  |  |
| jeff 測試 flv                    | 未上傳                                          | 2015-04-29 11:37:28 | 選擇檔案 未選擇任何檔案 | 上傳 |  |  |  |  |  |  |
| jeff 測試 mov                    | 未上傳                                          | 2015-04-29 11:37:29 | 選擇檔案 未選擇任何檔案 | 上傳 |  |  |  |  |  |  |
| jeff 測試 mp4                    | 未上傳                                          | 2015-04-29 11:37:29 | 選擇檔案 未選擇任何檔案 | 上傳 |  |  |  |  |  |  |
| [測試]藥物濫用                       | 未上傳                                          | 2018-01-19 10:44:04 | 選擇檔案 未選擇任何檔案 | 上傳 |  |  |  |  |  |  |
| 1. 單一檔案請勿超過2G<br>2. 一次只能上傳一支影片 | 1. 單一檔案請勿超過2G<br>2. 一次只熊上傳一支影片檔,請上傳完成後再選擇另一支 |                     |              |    |  |  |  |  |  |  |

Step3:點擊「新增」按鈕後,等待管理者審核通過。

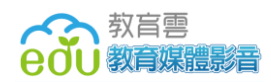

#### 十二、影片評審

1. 特色說明

此功能提供具有評審資格權限的使用者,審核上傳至教育媒體影音的影片。

2. 如何進入影片評審

登入後,請從「我的資料」下拉選單中,點選「影片評審」。

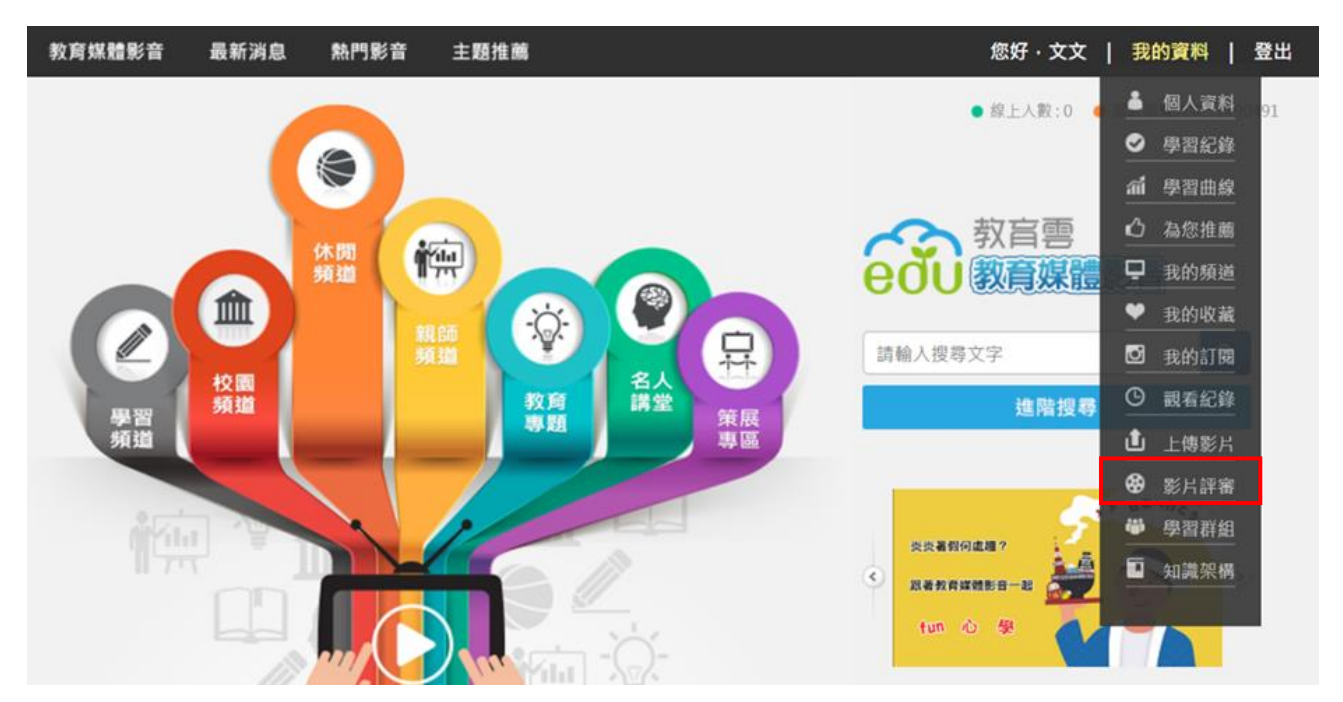

3. 功能介紹

Step1:可選擇依照影片標題、授權單位、適用年級或領域別查詢欲審核影片。

| 影片評 | 審    |   | _ |    |
|-----|------|---|---|----|
| 查詢: | 影片標題 | ▼ |   | 查詢 |

Step2:勾選欲審核的影片,點選通過、不通過或寄送信件。

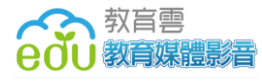

影片評審

| 查詢 | 影片標題                   | <b>西</b> 🔻               |         |             | 查詢   | 通過 | 不                | 通過       | 好送信件      |         |       |              |                            |      |
|----|------------------------|--------------------------|---------|-------------|------|----|------------------|----------|-----------|---------|-------|--------------|----------------------------|------|
|    | 標題                     | 上架起迄時間                   | 影片長度    | 授權單位        | 是否提供 | 下載 | 頻道               | 適用年級     | ł         | 領域別     | 影片小圖示 | 申請者(帳號)      | 申請時間                       | 審核狀態 |
|    | 教育媒<br>體影音<br>操作介<br>紹 | 2015-03-25<br>2016-01-01 | 0:04:49 | 國家教育<br>研究院 | У    |    | 學頻校頻休頻教頻習道園道閒道師道 | 1_2,3_6, | 7_9,10_12 | 生活,綜合活動 |       | 文文<br>(nshs) | 2015-<br>03-25<br>23:23:07 | 通過   |

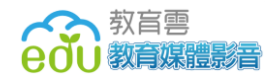

#### 十三、常見問題

O1:請問這個網站要收費嗎?

A1:免費的唷!這是教育部特別為 12 年國教師生們所提供的教育資源服務, 希望有更多的人能從中受益。歡迎大家加入會員,並請幫忙宣傳這個優質網 站,一起鬥陣來熱鬧。

Q2:請問加入會員,可以使用哪些服務呢?

A2:加入會員,整個網站的功能都可以免費使用,包括:電視館、學習萬花

筒、名人講堂、益智遊戲、活動廣場。樣樣都精彩,錯過太可惜。

Q3:請問我所填寫的個人資料,你們會保管好嗎?會不會寄廣告信來?

A3:這個網站是教育部所提供的服務·我們會保護會員的隱私·不會亂寄廣

告信件。在這裡也提醒大家,要小心保護自己的資料,不要將自己的資料或帳 號密碼透漏給別人知道。

O4:我是學生,在這個網站真的可以認識到其他地方的學生嗎?

A4: 機會不小喔!本系統免費開放給全國各地的師生使用,透過影片下方的

分享和留言,你有機會認識不同地方的學生,擴大自己的交友圈。

Q5:我是家長,我可以放心讓孩子看你們的節目嗎?

A5:爸爸媽媽請安心!本網站的節目全都是教育部精選、兼具娛樂與啟發的 教育影片,生動不枯燥。我們很歡迎爸媽一起觀看,增加親子相處的美好時

32

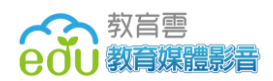

光。

Q6:請問觀看本網站,需要怎樣的解析度和何種瀏覽器呢?

A6:本站的最佳瀏覽解析度是 1024×768,建議您使用 IE8.0、Firefox7、

Chrome16 以上版本的瀏覽器觀看。

Q7:請問本網站如何操作呢?

A7:請參考本系統操作影片或參考使用者操作手冊